# **IEEE CONECCT 2023 – Instructions to Authors of Accepted Papers**

We request you to carefully read through all of the terms and conditions in this document, and do the needful. Please ensure that you complete all of the tasks mentioned below by the specified deadlines. Failure to do so will likely forfeit your paper acceptance. Please continue to check the conference website conference website <u>http://ieee-conecct.org/</u> for all updates.

- A. The reviews on your research paper can be viewed at the CMT paper submission page, <u>https://cmt3.research.microsoft.com/CONECCT2023/</u>. Please consider the comments of the reviewers and REVISE YOUR PAPER ACCORDINGLY. The camera ready version of the paper must be prepared in accordance with the "Author Instructions" indicated in this document
- B. The conference program and additional information regarding the conference will be posted on the conference website <u>http://ieee-conecct.org/</u> soon

Final Paper Submission Instructions for Authors of CONECCT-2023

#### Authors, please complete the following steps by Monday 22<sup>nd</sup> May-2023

- 1. <u>Prepare your camera ready version, including the IEEE copyright notice</u>
- 2. PDF eXpress Online File Conversion/PDF Validation Tool
- 3. Complete and submit one IEEE copyright form (separate from for each paper)
- 4. Camera ready Paper PDF File Submission
- 5. <u>Register for the conference (it is mandatory for scheduling your paper for presentation)</u>

#### 1. Prepare your final version, including the IEEE copyright notice

#### **Formatting Instructions:**

Papers should not exceed **SIX** pages, including figures, tables and references. IEEE is strict about the requirements for PDF files for inclusion in the IEEE Xplore® Digital Library. Format your paper according to IEEE conference style guidelines. **MS Word and Latex templates can be found at** https://www.ieee.org/conferences/publishing/templates.html.<u>Use the A4 format.</u> DO NOT use the US Letter format and DO NOT PAGINATE YOUR PAPER. **Please note that papers not complying per these formatting instructions will NOT be sent for inclusion in conference proceedings to IEEE Xplore** 

**IEEE Copyright notice** 

Add the IEEE Copyright Notice in the **footer section** to the bottom of the FIRST PAGE ONLY of your paper, prior to creating the final PDF version. Choose the appropriate notice from the following:

- For papers in which all authors are employed by the US government, the copyright notice is: **U.S. Government work not protected by U.S. copyright**
- For papers in which all authors are employed by a Crown government (UK, Canada, and Australia), the copyright notice is: **979-8-3503-3439-5/23/\$31.00** ©**2023** Crown
- For papers in which all authors are employed by the European Union, the copyright notice is: **979-8-3503-3439-5/23/\$31.00** ©**2023 European Union**
- For all other papers the copyright notice is: 979-8-3503-3439-5/23/\$31.00 ©2023 IEEE

If using **LaTeX** IEEEtran class, the following script placed before the \begin{document} statement will insert the copyright notice in the right place.

 $\label{leever} $$ IEEE override command lockouts IEEE publik \makebox[\columnwidth] { 979-8-3503-3439-5/23 \makebox[\columnwidth] } $$ I.00~\copyright~2023 IEEE \hfill \hspace{\columnsep}\makebox[\columnwidth] } $$$ 

For more information on IEEE Copyright policy, please visit https://www.ieee.org/publications/rights/copyright-policy.html and also review the <u>IEEE</u> <u>Author Rights to Posting FAQ</u>. at https://www.ieee.org/content/dam/ieeeorg/ieee/web/org/pubs/author\_version\_faq.pdf

## 2. PDF eXpress Online File Conversion/PDF Validation Tool

All papers submitted for publication must meet the IEEE standards. Access to PDF eXpress site, the IEEE's online file conversion/PDF validation tool, will assist authors in preparing suitable electronic files of their final papers. PDF eXpress helps authors convert their papers into IEEE Xplore-compatible PDF files (conversion function) or to check their own PDF files for IEEE Xplore compatibility (PDF validation function). Proofread your source document thoroughly and ensure that the copyright notice is added to the bottom of the first page of your source document. Confirm that it will require no revision, before using PDF eXpress.

All final manuscripts must be generated using the PDF Xpress tool. Submit your final, ready-forpublication paper at https://ieee-pdf-express.org/. If you are a new user to IEEE PDF eXpress, you must set up an account before uploading your paper.

### To generate the IEEE Xplore compatible PDF file of your paper, follow these steps:

- i. Create your IEEE PDF eXpress account: https://ieee-pdf-express.org/
- ii. Conference ID: **57959X**
- iii. The first time you access the system, please follow the link to new user. Please note that in order to access the service, you need to allow the use of cookies from the PDF eXpress web site. Once you have registered as a new user:
  - a. Upload the source file (containing your paper) for conversion.

- b. Receive by e-mail the IEEE Xplore-compatible PDF of your paper.
- iv. Previous users of PDF eXpress need to follow the above steps, but should enter the same password that was used for previous conferences. Verify that your contact information is valid

#### **Renaming your PDF File for Submission**

The certified acceptable file that you receive from PDF eXpress will be given a filename in the form PID123.pdf. You should rename this exact file to conform to the following naming convention: CONECCT2023paperID.pdf, where the paperID is the CONECCT-2023 paper ID (obtained from https://cmt3.research.microsoft.com/CONNECT2023/) assigned to the submission. Please also name your approval email from PDF eXpress using the convention CONECCT2023paperID.pdf.

### 3. Complete and submit one IEEE copyright form per paper

IEEE policy requires that every submitted paper must be accompanied by a signed IEEE Copyright Form before publication can occur. The **electronic copyright submission form** will walk you through the steps to complete and submit the IEEE copyright form for your paper. This from is specific to the paper, i.e., each paper requires its own form. You will find the link to the e-COPYRIGHT FORM once you log in to the conference paper submission site, https://cmt3.research.microsoft.com/CONNECT2023/

Papers with more than one identified Corresponding Author will receive only one email regarding e-Copyright Form submission.

For more information on the electronic copyright process, please check https://www.ieee.org/content/dam/ieee-org/ieee/web/org/pubs/ecf\_faq.pdf

Please ensure that the title of your research paper is correct and that the author names and the affiliation details are correctly recorded in the CMT system before completing the IEEE electronic copyright form. You will NOT be able to change/edit the form once submitted.

### 4. Final Paper PDF File Submission

Submit your paper through PDF eXpress and when you are satisfied with the PDF file, click on the "approve for collection" link. Rename your file as explained in Step 2.

Deadline for Revised Paper Submission: **22<sup>nd</sup> May-2023.** This is a hard deadline for revised papers to be included in the CONECCT-2023 Proceedings on IEEEXplore. Please also submit the camera-ready paper to the conference paper submission site as well, <u>https://cmt3.research.microsoft.com/CONECCT2023/</u> by **22<sup>nd</sup> May-2023**.

#### 5. Register for the Conference

Only Registered and Presented Papers will be submitted for publication in CONECCT Proceedings and will be sent to IEEE Xplore.

To register for the conference, please visit the conference website https://ieee-conecct.org/. Registration will open by 1-May-2023. After you make the payment, please fill the form at <u>bit.ly/ConecctPayment</u>

One of the authors must register on or before Monday 22<sup>nd</sup> May-2023. Failure to register will likely result in removal of your paper from the Technical Program, and will likely forfeit your paper acceptance.

#### **Policy on Plagiarism**

All papers submitted to CONECCT-2023 will be checked for plagiarism, inappropriate multiple submission, and inappropriate use of previous work. Potential issues will be handled in accordance with the **IEEE Publication Services and Products Board Operations Manual**, https://pspb.ieee.org/images/files/files/opsmanual.pdf